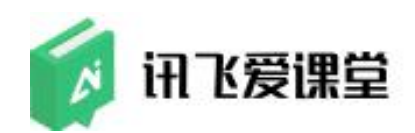

学生用户使用手册

# 2019年9月

科大讯飞股份有限公司

| 1. | 使用指南背景                | 3    |
|----|-----------------------|------|
|    | 1.1 产品简介              | 3    |
|    | 1.2 适用范围              | 3    |
|    | 1.3 讯飞爱课堂学生用户使用终端     | 3    |
| 2. | 学生账号                  | 3    |
| 3. | 学生端公众号                | 3    |
| 4. | 学生首页                  | 4    |
| 5. | 加入课堂                  | 5    |
|    | 5.1 点击"加入【XXX】课堂"加入课堂 | 5    |
|    | 5.2 【加入课堂】加入          | 9    |
|    | 5.3 其他加入课堂的途径         | . 12 |
| 6. | 个人信息和学生资料             | . 12 |
|    | 6.1 个人信息              | . 12 |
|    | 6.2 学生资料              | . 13 |
| 7. | 签到                    | . 14 |
| 8. | 抢答                    | . 15 |
| 9. | 答题                    | . 16 |
| 10 | . 讨论                  | . 17 |
| 11 | 互评                    | . 18 |
| 12 | . 课件                  | . 19 |
| 13 | . 作业                  | .20  |
| 14 | . 课堂反馈                | .20  |
| 15 | . 自由分组                | .21  |
| 16 | 通知                    | . 22 |
| 17 | . 复习                  | .22  |
| 18 | . 退出课堂                | . 22 |
|    |                       |      |

目 录

## 2

### 1. 使用指南背景

### 1.1 产品简介

讯飞爱课堂是一款针对职业院校、高校的课堂产品,涵盖课前、课中、课后 全教学应用场景。旨在提供便捷式、常态化的教学数据采集手段和加工服务,包 括**课堂教学辅助工具、课堂教学实录工具、**课堂教学行为分析工具和课堂教学数 据分析平台等软硬件产品及配套服务。为教师提供操作简便、方便实用、有趣味 性的课堂互动工具,为教师教学设计、教学改进提供数据依据,为学校教学评估 和诊断改进提供数据支撑,增强学生课堂参与度、活跃度。

### 1.2 适用范围

本使用指南适用于讯飞爱课堂学生用户,主要介绍讯飞爱课堂学生端编辑、 签到、抢答、答题、讨论、互评、课件、加入课堂、自由分组、通知、复习、 学生资料、退出课堂功能。

### 1.3 讯飞爱课堂学生用户使用终端

讯飞爱课堂学生用户终端有手机端微信公众号。在手机端加入课堂后进行操作。

#### 2. 学生账号

讯飞爱课堂学生账号由中台管理员在中台创建学生账号并在超管后台进行 同步到对应的学校,同步后学生就可以使用此账号加入课堂进行操作。

### 3. 学生端公众号

在手机微信端搜索"讯飞爱课堂",点击"关注公众号",成功后进入公众 号首页

| Sil 3il         | <u></u>                                    | 9:00                                 | <b></b> ) |
|-----------------|--------------------------------------------|--------------------------------------|-----------|
| <               | 讯飞爱课堂                                      |                                      | ይ         |
| L<br>B<br>A     | 见教学优化的理论和实活<br>时间:2019-09-05 10:<br>点击进入答题 | 和评价,以<br>践。)<br>10                   | <b>实</b>  |
| 12              | 羊情                                         |                                      |           |
|                 |                                            |                                      |           |
| 2 9 化等载化参加工程图 历 | <b> </b>                                   | 查收。<br>技术,是指运用现代<br>术,通过对教与学的<br>- ` | 实         |
| j.              | 羊情                                         |                                      |           |
| ,<br>E          | 教师                                         | 学生 我                                 | 的         |

图: 微信-"讯飞爱课堂"公众号

## 4. 学生首页

关注公众号后,需要加入课堂才可以进入课堂首页。进入首页后可以看到编辑、签到、抢答、答题、讨论、互评、课件、加入课堂、自由分组、通知、复 习、学生资料、退出课堂功能

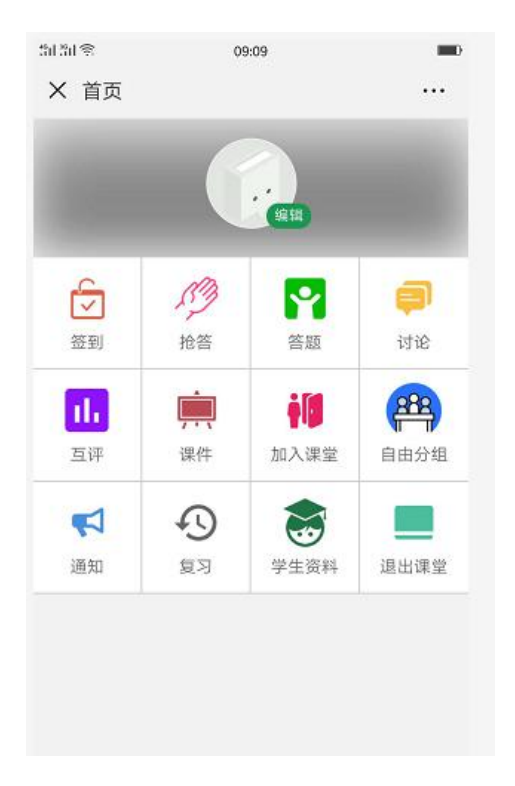

图:学生首页

## 5. 加入课堂

## 5.1 点击"加入【XXX】课堂"加入课堂

1、教师端在课堂首页点击加入课堂后会显示二维码,学生通过微信进行扫码后,在公共号端会显示一条"点击此处加入【XXX】课堂"

| 붸뉅흫                  | 09:13                                                     |    |
|----------------------|-----------------------------------------------------------|----|
| く 讶                  | 1、安课堂                                                     | ৪  |
|                      | 8                                                         | 11 |
|                      |                                                           |    |
| 发<br>9月              | 布学习任务通知<br>7日                                             |    |
| 你不<br>学校<br>老师<br>任乡 | 「新的学习任务,请查收。<br>&: 讯飞大学<br>币: 飞飞老师<br>5: 答题(现代教育技术,是指运用现代 |    |
| 教育<br>过程<br>         | 育理论和现代信息技术,通过对教与学的<br>呈和资源的、和评价,以到<br>物学优化的理论和实践。         | ÷  |
| 现象<br>时间<br>点言       | 4.2019-09-07 20:00<br>51: 2019-09-07 20:00<br>5进入答题       |    |
| 详情                   | 4 Y                                                       |    |
|                      | 09:11                                                     |    |
|                      | 点击此处加入【客户端验证回归】<br>课堂                                     |    |
|                      | 教师 学生 我的                                                  | ÷  |

图: 公众号链接

- 2、点击此链接,会显示身份验证步骤
- 1) 通过学校和姓名,进行实名加入

步骤1:选择学校,输入学号和姓名,点击【提交认证】

| 学校            | 讯飞大学         | >        |
|---------------|--------------|----------|
| 身份            | 学生           | >        |
| 学号            | 2019082002   |          |
| 姓名            | 工具           |          |
| * 初次使用,<br>消。 | 请填写学号和姓名进行绑定 | 2,绑定后无法取 |
| * 若无账号,       | 请点击这里查看帮助。   | 1        |
|               | 提交认证         |          |

图:提交认证

| 201 201 <b>2</b> 5                                             | 09:16              |     | 511 St S   | 09:16                              |
|----------------------------------------------------------------|--------------------|-----|------------|------------------------------------|
| × 加入课堂                                                         | 2                  | ••• | × 加入课堂     | •••                                |
| AG<br>()<br>()<br>()<br>()<br>()<br>()<br>()<br>()<br>()<br>() |                    |     |            | <ul> <li>○</li> <li>X+Y</li> </ul> |
| 讯飞大学·                                                          |                    |     |            |                                    |
| 班级: 经管1601<br>学号: 201908200                                    | 2                  | >   | <b>t</b> n | 2. 通货代出                            |
| 太课堂要求补                                                         | 充的信息               |     | חוו        | 入课室成功                              |
|                                                                | 2 0 0 2 10 10 10 1 |     | 你已经成功加入了李  | 雪梅老师的客户端验证回归课堂                     |
| 姓名                                                             | 工具                 |     | ,          | 1                                  |
| 性别                                                             | 女                  |     |            | 10反床主(1)                           |
|                                                                | 确认加入               |     |            |                                    |
|                                                                |                    |     |            |                                    |

步骤 2: 提交认证后,点击【确认加入】,课堂就加入成功了。

图:确认加入

2) 通过体验账号加入

步骤1:点击链接后,在加入页面点击"若无账号,请点击这里查看帮助", 弹出开通体验账号,点击【开始体验】

| 3030 S        | 09:17            | -0    | 50 50 S        | 09:17                           | -    |
|---------------|------------------|-------|----------------|---------------------------------|------|
| × 爱课堂         | 惶·助力智慧"教"与"学"    |       | × 爱课堂          | ·助力智慧"教"与"学"                    |      |
| 完成身份认ü        | 亚后方可进行此操作, 请填写认证 | E信息   | 完成身份认证         | 后方可进行此操作,请填写认证                  |      |
| 学校            | 讯飞大学             | >     | 学校             | 讯飞大学                            |      |
| 身份            | 学生               | ×     | 身份             | 学生                              |      |
| 学号            | 请输入学号            |       | 学号             | 请输入学号                           |      |
| 姓名            | 请输入您的姓名          |       | 姓名             | 清输入您的姓名                         |      |
| * 初次使用,<br>消。 | 请填写学号和姓名进行绑定,绑定  | 官后无法取 | *初次使用,<br>消。   |                                 |      |
| *若无账号,        | 请点击这里查看帮助。       |       | *若无账号,         | 清点击这里查看帮助。                      |      |
| -             |                  |       |                | 开通体验账号                          | 关闭   |
|               | 提交认证             |       | 您当前正尝<br>体验后,您 | 试开通体验账号访问讯飞爱课<br>需要解除绑定才能使用正式功! | 堂,完成 |
|               |                  |       |                |                                 | 16 s |

图:开始体验

步骤 2: 开始体验后,点击【确认加入】,就以微信的体验账号加入课堂

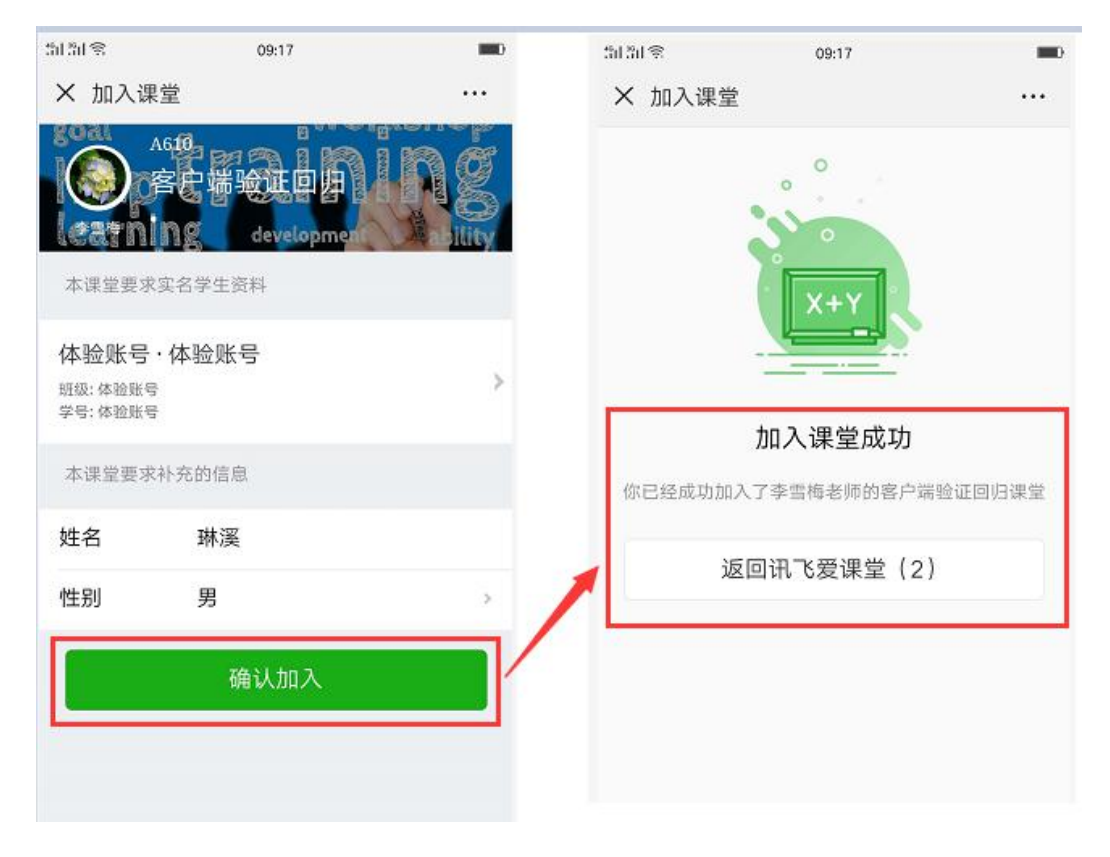

图: 确认加入

## 5.2 【加入课堂】加入

点击学生端首页的【加入课堂】,可以通过输入课堂编号或扫码加入课堂。

| Г | 输入课堂编号 |  |
|---|--------|--|
|   |        |  |
|   | 检索     |  |
|   | 日码加入课堂 |  |
|   |        |  |

图:"加入课堂"界面

1、 输入课堂编号加入

步骤1:输入课堂编号,自动进行检索,检索成功后,显示课堂页面及 加入 按钮

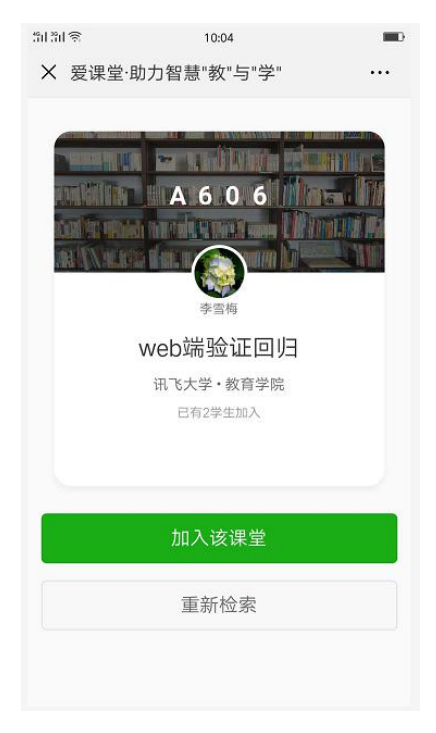

图:检索后

| 5151S                                                                                                    | 10:04                | -   | 511 51 ®                 | 10:04                |       |
|----------------------------------------------------------------------------------------------------|----------------------|-----|--------------------------|----------------------|-------|
| × 加入道                                                                                                    | 果堂                   | ••• | × 加入课堂                   |                      |       |
|                                                                                                    | A606<br>web端验证回归     |     |                          | 0                    |       |
| 本课堂要求                                                                                                    | <b>水公司的一百百百百百百百百</b> |     |                          | о<br>Х+Ү             |       |
| 讯飞大学<br>班级: 经管16<br>学号: 201908                                                                                                    | 2 •<br>01<br>\$2002  | >   |                          |                      |       |
| 本课堂要求                                                                                                    | 求补充的信息               |     | <b>刀口</b> 。<br>你已经成功加入了李 | 入课堂成功<br>雪梅老师的web端验i | 正回归课堂 |
| 計畫1        1004       1004         × 加入课堂       ····         ▲ 小田人课堂       ····         ▲ 小田人课堂       ····         ▲ 小田人课堂       ····         ▲ 小田人课堂       ····         ▲ 小田人课堂       ····         ▲ 小田人课堂       ·····         ▲ 小田人课堂       ····         ▲ 小田人课堂       ····         ▲ 小田人课堂       ····         ▲ 小田人课堂       ····         ▲ 小田人课堂       ····         ▲ 小田人课堂       ····         ● 小田人课堂       ····         ● 小田人课堂       ····         ● 小田人课堂の田田       ····         ● 小田       ····         ● 小田       ·····         ● 小田       ····· |                      |     |                          |                      |       |
| 性别                                                                                                    | 女                    | >   | 返回讯                      | l飞爱课堂(2)             |       |
|                                                                                                    | 确认加入                 |     |                          |                      |       |
|                                                                                                    |                      |     |                          |                      |       |
|                                                                                                    |                      |     |                          |                      |       |
|                                                                                                    |                      |     |                          |                      |       |
|                                                                                                    |                      |     |                          |                      |       |

步骤 2: 点击"加入该课堂",点击"确认加入"后就加入成功此课堂

图:确认加入

2、 扫码加入课堂

步骤1:教师端在课堂首页点击加入课堂后会显示二维码

步骤 2: 学生在此页面点击"扫码加入课堂"

| 50 SU S | 09:51         | - |
|---------|---------------|---|
| X 爱课    | 堂·助力智慧"教"与"学" |   |
|         | 输入课堂编号        |   |
|         |               |   |
|         | 检索            |   |
|         | 日 扫码加入课堂      |   |
|         |               |   |
|         |               |   |

#### 图:加入课堂-扫码加入课堂

步骤 3: 点击"加入该课堂",点击"确认加入"后就加入成功此课堂

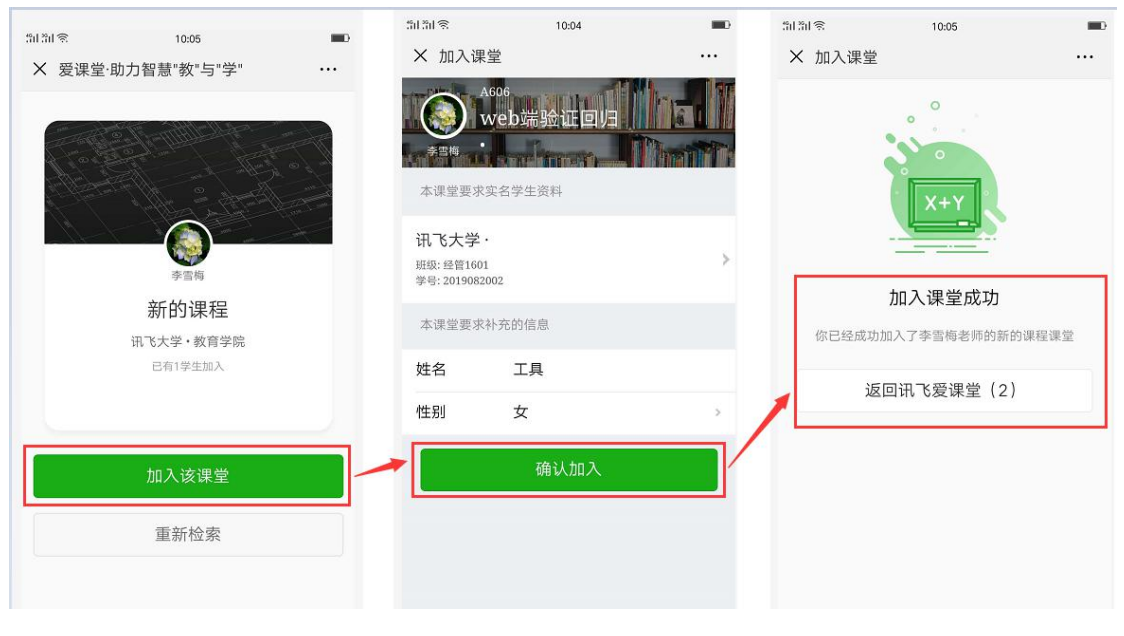

图:加入课堂-确认加入

### 5.3 其他加入课堂的途径

1、在关注公共号后,点击【学生】,会弹出输入账号信息的界面,可以通 过体验账号或是输入实际的学生信息进行提交,提交后会弹出输入课堂号或扫码 加入课堂的界面。之后按提示加入课堂就可以

2、在关注公共号后,点击【我的】,弹出"加入课堂"链接,点击"加入课堂" 链接后会弹出输入账号信息的界面,可以通过体验账号或是输入实际的学生信息 进行提交,提交后会弹出输入课堂号或扫码加入课堂的界面。之后按提示加入课 堂就可以

### 6. 个人信息和学生资料

点击公众号号右下角的【我的】,加入课堂后会弹出【个人信息】和【学生资料】,也可以点击【学生】进入学生首页点击头像上面的【编辑】,可以跳转 到【个人信息】编辑界面,或在点击【学生资料】进入资料界面

### 6.1 个人信息

点击【个人信息】或头像上【编辑】,显示学生用户的个人信息,除姓名外, 其他信息都可以进行编辑

| 头像   |                        |     |
|------|------------------------|-----|
| 昵称   | 工具                     | × , |
| 姓名   | 工具                     |     |
| 性别   | 女                      | >   |
| 出生日期 | 你的生日                   | ð.  |
| 所在地  | 请填写你的所在地               | >   |
| 简介   | 一两句话介绍自己               | >   |
| 邮箱   | 建议使用QQ邮箱               | >   |
| 手机   | 请输入你的手机号               | >   |
| QQ   | 请输入你的QQ账号              | >   |
|      | 100-100-100-10-110-00- |     |

图: 个人信息

### 6.2 学生资料

可以【我的】后,点击【学生资料】,显示学生用户的学校、编辑和学号。 也可以直接在学生首页点击【学生资料】

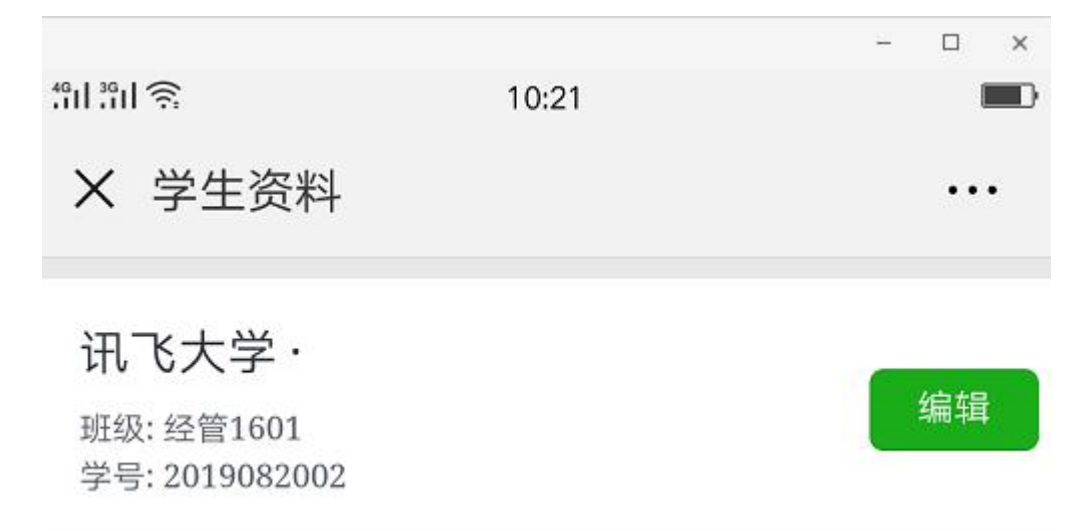

#### 图:学生资料

点击编辑,显示编辑界面,除序号外,其他信息都不可以进行编辑,输入序 号后点击【保存】

| 51131 <del>(</del> <b>S</b> | 10:21               |     |
|-----------------------------|---------------------|-----|
| X 学生资料                      |                     | ••• |
| 请填写你所在的                     | 学校信息                |     |
| 学校                          | 讯飞大学                |     |
| 院系                          | 请输入完整的院系及专业名称       | 尔   |
| 班级                          | 经管1601              |     |
| 请填写学生身份                     | 认证信息                |     |
| 学号                          | 2019082002          |     |
| 序号                          | 请输入你在学校的序号(非必<br>填) | >   |
|                             | 保存                  |     |
| *您加入的课堂                     | 2依赖该学生资料,暂无法删除该资料   | 件   |
|                             |                     |     |
|                             |                     |     |

#### 图:学生资料-编辑

## 7. 签到

学生在微信端,进入"学生"页面后选择"签到"后进行签到

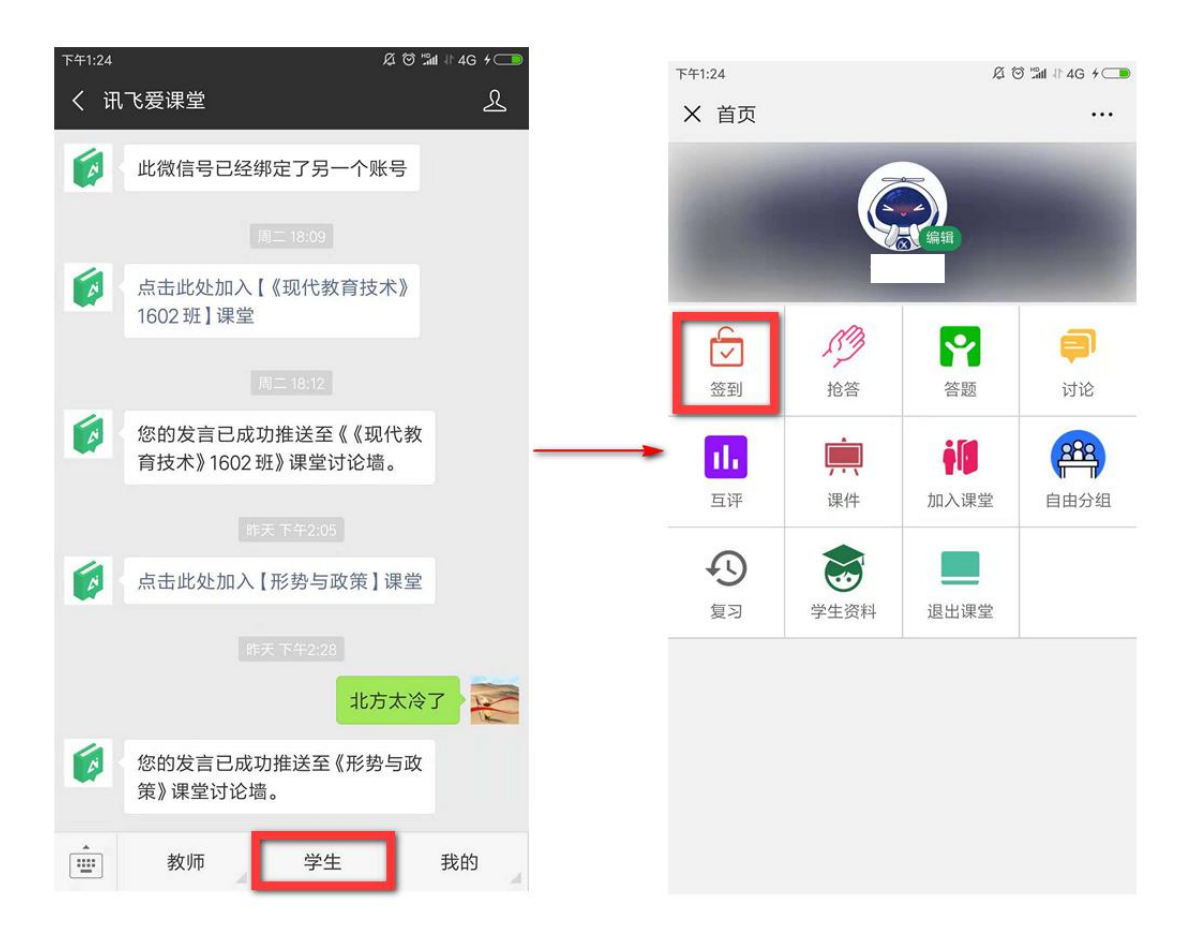

图:学生微信端参与签到

## 8. 抢答

学生在微信端,进入"学生"页面后选择"抢答"后进行参与

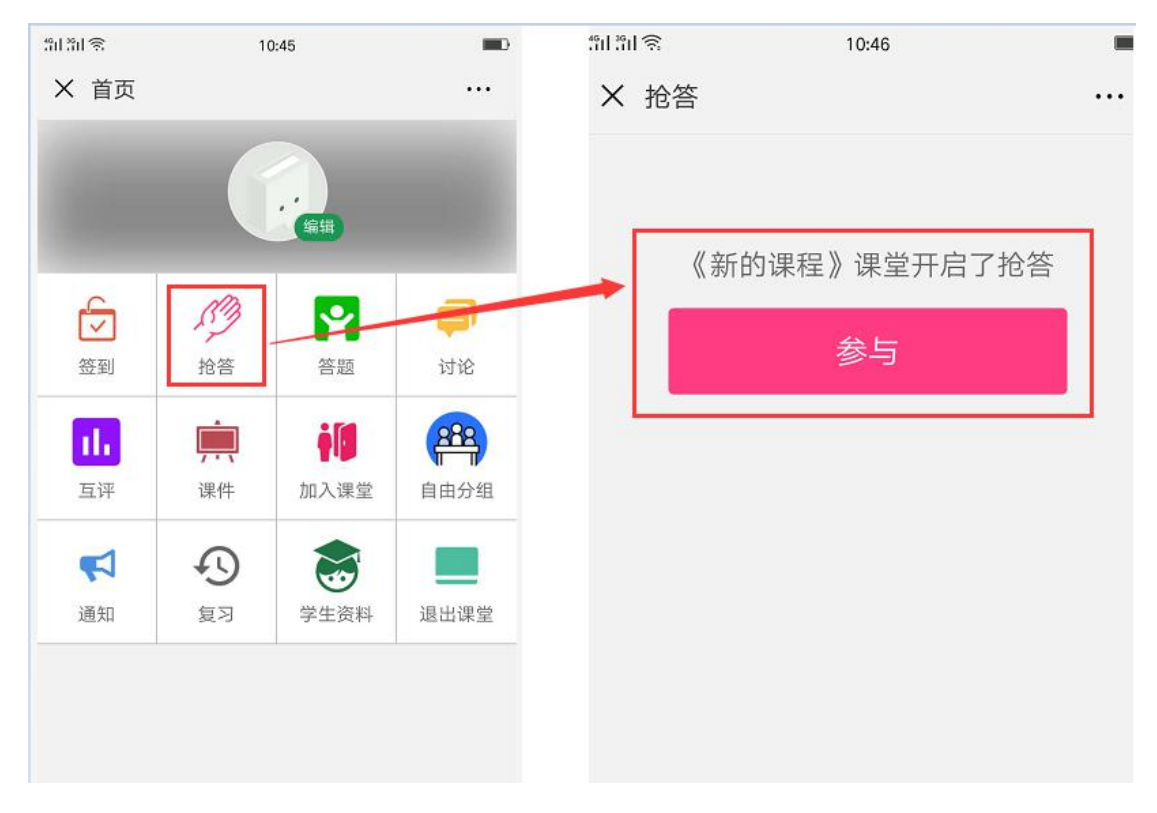

图:学生微信端参与抢答

### 9. 答题

学生在微信端,进入"学生"页面后选择"答题"后,选择需要答题的课堂, 之后点击要答的题目进行答题

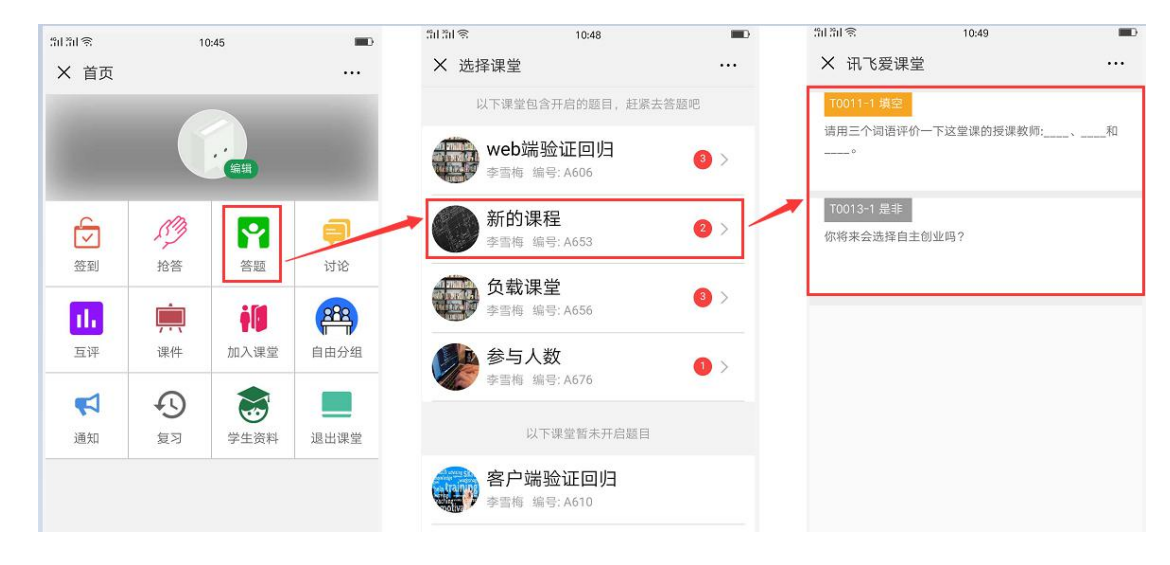

图:学生微信端参与答题

### 10.讨论

学生在微信端进入"讨论"页面中,选择想参与讨论的课堂名称,选定课堂 后系统会自动回到公众号首页,点击左下角"键盘"按钮,调出文字输入框,在 对话框中输入文字或图片点击"发送"按钮,即可参与该课堂的讨论。

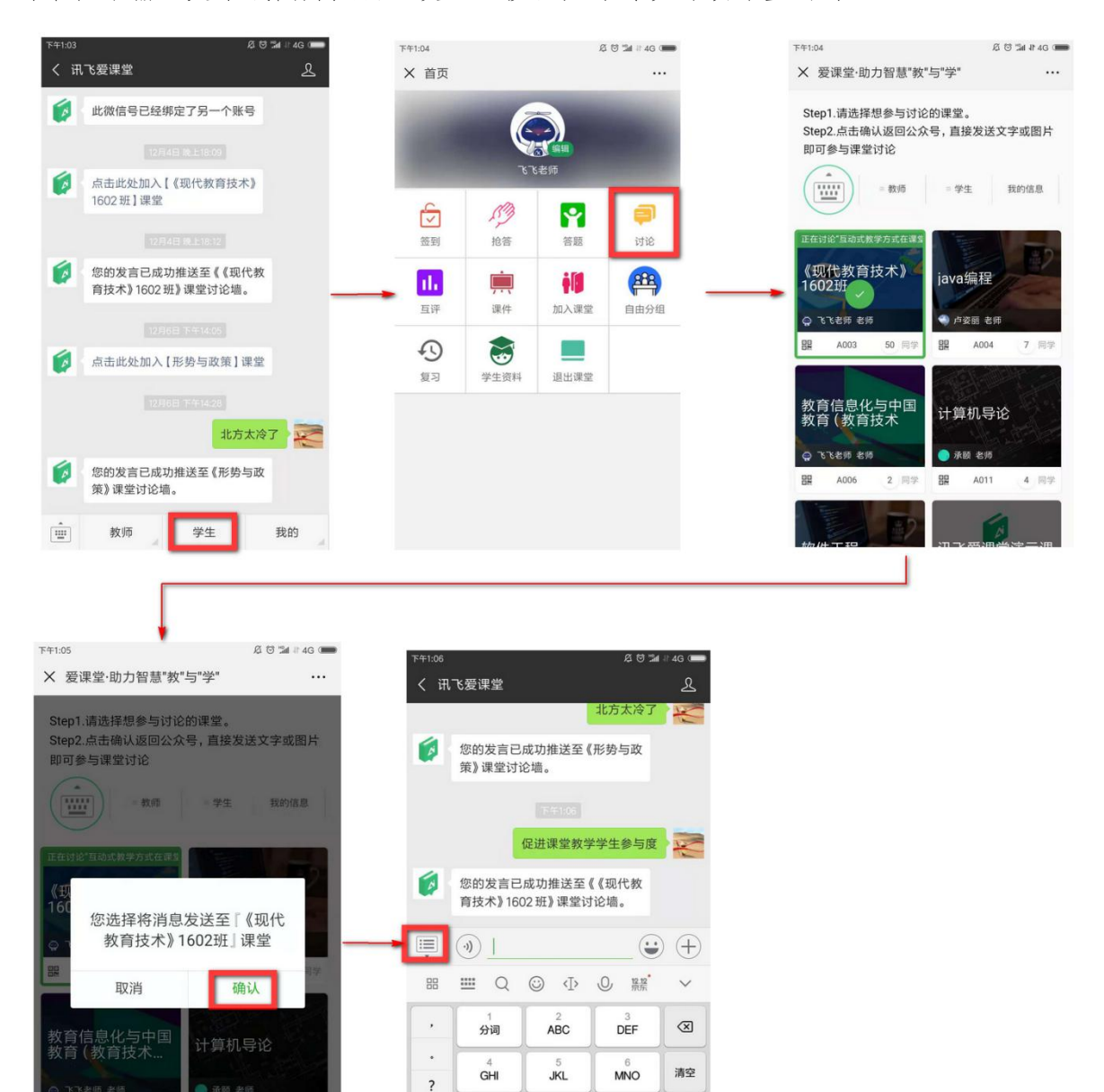

|                 | 0 | WXYZ     | TUV | PQRS | 1 |
|-----------------|---|----------|-----|------|---|
| 符 123 - ● / 中 · | Ļ | 页/<br>/中 | ·   | 123  | 符 |

图:学生参与讨论

## 11.互评

教师开启互评活动后,学生便可以在手机微信端看到需要评价的互评活动和 相应评量对象,点击进入按要求评分即可。

| 上午10:02                                                                                                    | ខ្មន                                                                                                    | 🖬 38 4G 📻                                                                                                    | 上午10:02                                                                                                    |                                                                                                    | ø             | 🕲 🖬 # 4G 💼                            | 下年1:43                 | A 🖸 🖬 # 4G 🖛                            |
|----------------------------------------------------------------------------------------------------|----------------------------------------------------------------------------------------------------|----------------------------------------------------------------------------------------------------|----------------------------------------------------------------------------------------------------|----------------------------------------------------------------------------------------------------|---------------|---------------------------------------|------------------------|-----------------------------------------|
| く讶                                                                                                    | ,飞爱课堂                                                                                                    | 2                                                                                                    | X 首页                                                                                                    |                                                                                                    |               |                                       | × 选择互评                 |                                         |
| 6                                                                                                    | 此微信号已经绑定了另一个账号                                                                                                    |                                                                                                    |                                                                                                    |                                                                                                    |               |                                       |                        | - 选择互评 -                                |
|                                                                                                    |                                                                                                    |                                                                                                    |                                                                                                    | G                                                                                                    |               | 1000                                  | (大厅共活)                 | 口还主法张力汇招启主                              |
|                                                                                                    | 12848 6 1002                                                                                                    |                                                                                                    |                                                                                                    | 飞飞老川                                                                                                    | Б             |                                       | 《父际央话》<br>《现代故育技术》1602 | 」 は 表 込 能 力 に 拉 重 表<br>班 已 洋: 0 未 洋: 26 |
|                                                                                                    | 点击此处加入【《现代教育技术》<br>1602班】课堂                                                                                                    |                                                                                                    | C                                                                                                    | dh                                                                                                    | -             | -                                     |                        |                                         |
|                                                                                                    |                                                                                                    |                                                                                                    |                                                                                                    | 15°3                                                                                                    | 2             | <b>₽</b> !                            |                        |                                         |
| -                                                                                                    |                                                                                                    |                                                                                                    | 签到                                                                                                    | 抱答                                                                                                    | 答题            | 讨论                                    |                        |                                         |
|                                                                                                    | 您的发言已成功推送至《《现代教<br>育技术》1602班》课堂讨论墙。                                                                                                    |                                                                                                    |                                                                                                    | <u>i</u>                                                                                                    | i             | <b>B</b>                              |                        |                                         |
|                                                                                                    |                                                                                                    |                                                                                                    | 互评                                                                                                    | 课件                                                                                                    | 加入课堂          | 自由分组                                  |                        |                                         |
|                                                                                                    |                                                                                                    |                                                                                                    | 0                                                                                                    |                                                                                                    |               |                                       | -                      |                                         |
|                                                                                                    | 点击此处加入【形势与政策】课堂                                                                                                    |                                                                                                    | 気辺                                                                                                    | 受け資料                                                                                                    | 退出课堂          |                                       |                        |                                         |
|                                                                                                    |                                                                                                    |                                                                                                    |                                                                                                    | 7                                                                                                    | And the other |                                       |                        |                                         |
|                                                                                                    | 北方大冷                                                                                                    | 7                                                                                                    |                                                                                                    |                                                                                                    |               |                                       |                        |                                         |
| -                                                                                                    | 10037014                                                                                                    |                                                                                                    |                                                                                                    |                                                                                                    |               |                                       |                        |                                         |
|                                                                                                    | 您的发言已成功推送至《形势与政<br>策》课堂讨论墙。                                                                                                    |                                                                                                    |                                                                                                    |                                                                                                    |               |                                       |                        |                                         |
|                                                                                                    |                                                                                                    |                                                                                                    |                                                                                                    |                                                                                                    |               |                                       |                        |                                         |
|                                                                                                    | 教师 学生                                                                                                    | 我的                                                                                                    |                                                                                                    |                                                                                                    |               |                                       |                        |                                         |
|                                                                                                    |                                                                                                    |                                                                                                    |                                                                                                    |                                                                                                    |               |                                       |                        |                                         |
| 下午1:44                                                                                                    | ي<br>ي ت                                                                                                    | 🕯 🕯 4G 🚛                                                                                                    | 下在1-44                                                                                                    |                                                                                                    |               | · · · · · · · · · · · · · · · · · · · |                        |                                         |
| X 选                                                                                                    | 择评量对象                                                                                                    |                                                                                                    | × 评量                                                                                                    |                                                                                                    |               |                                       |                        |                                         |
| // ->>= 1                                                                                                    |                                                                                                    |                                                                                                    |                                                                                                    |                                                                                                    |               |                                       |                        |                                         |
|                                                                                                    | - 苯海》 口语主计部书汇把导                                                                                                    | =                                                                                                    | II - h - man - h - i                                                                                                    | L STORE MALE AND ADDRESS AND ADDRESS ADDRESS A | 1 44 1 1      | term met alle                         |                        |                                         |
| «xp                                                                                                    | 示英语》口语表达能力汇报量                                                                                                    | 表                                                                                                    | 《交际英                                                                                                    | 语》口语表述                                                                                                    | 达能力汇          | 报量表                                   |                        |                                         |
| ¶∞p                                                                                                    | 示英语》口语表达能力汇报量<br>- 请选择评量对象 -                                                                                                    | 表                                                                                                    | <b>《交际英</b><br><sup>评量对象</sup>                                                                                                    | 连语》 口语表:                                                                                                    | 达能力汇          | 报量表                                   |                        |                                         |
| <b>《父</b> 》<br>自评                                                                                                    | 示 <b>英语》口语表达能力汇报量</b><br>- 请选择评量对象 -                                                                                                    | 表                                                                                                    | 《交际英<br><sup>评量对象</sup>                                                                                                    | È语》口语表;                                                                                                    | 达能力汇          | <b>报量表</b>                            |                        |                                         |
|                                                                                                    | 示 <b>英语》口语表达能力汇报量</b> - 请选择评量对象 -<br>- ぶひき価                                                                                                    | 表                                                                                                    | 《交际英<br><sup>评量对象</sup><br>• 道具和                                                                                                    | 语》口语表:<br>口环境布局                                                                                                    | 达能力汇          | 报量表                                   |                        |                                         |
|                                                                                                    | 示英语》口语表达能力汇报量<br>- 请选择评量对象 -<br>飞飞老师                                                                                                    | <b>表</b><br>未评 >                                                                                                  | <ul> <li>《交际英</li> <li>评量対象</li> <li>道具和</li> </ul>                                                                                                    | 結局》口语表述                                                                                                    |               | 报量表                                   |                        |                                         |
| 自评<br>① 个人互                                                                                                    | 示英语》口语表达能力汇报量<br>- 请选择评量对象 -<br>飞飞老师                                                                                                    | <b>表</b><br>未评 >                                                                                                  | 《交际英<br><sup>评量对象</sup><br>• 道具和<br>公                                                                                                    | 陸语》口语表述<br>和环境布局<br>☆☆☆☆                                                                                                    |               | 报量表                                   |                        |                                         |
| 自评<br>豪<br>个人互<br>(文)                                                                                                    | 示英语》口语表达能力汇报量<br>- 请选择评量对象 -<br>飞飞老师<br><sup>∓</sup><br>卢姿丽                                                                                                    | <b>表</b><br>未评 ><br>未评 >                                                                                          | <ul> <li>《交际英<br/><sup>评量对象</sup></li> <li>道具和</li> <li>· 道具和</li> <li>· 方</li> <li>· 内容4</li> </ul>                                                                                                    | □环境布局 ○ ○ ○ ○                                                                                                    |               | 报量表                                   |                        |                                         |
| <ul> <li>(文P</li> <li>自评</li> <li>●</li> <li>●<!--</th--><th>示英语》口语表达能力汇报量<br/>- 请选择评量对象 -<br/>飞飞老师<br/>声姿丽</th><th><b>表</b><br/>未评 &gt;<br/>未评 &gt;</th><th><ul> <li>《交际英<br/><sup>评量对象</sup></li> <li>道具和</li> <li>①</li> <li>内容4</li> </ul></th><th>広语》口语表述</th><th></th><th>报量表</th><th></th><th></th></li></ul>                                                                                                    | 示英语》口语表达能力汇报量<br>- 请选择评量对象 -<br>飞飞老师<br>声姿丽                                                                                                    | <b>表</b><br>未评 ><br>未评 >                                                                                          | <ul> <li>《交际英<br/><sup>评量对象</sup></li> <li>道具和</li> <li>①</li> <li>内容4</li> </ul>                                                                                                    | 広语》口语表述                                                                                                    |               | 报量表                                   |                        |                                         |
| <ul> <li>●评</li> <li>●</li> <li>●<th>示英语》口语表达能力汇报量<br/>- 请选择评量对象 -<br/>で飞老师<br/>子姿丽<br/>刘新竹</th><th>表<br/>未评 &gt;<br/>未评 &gt;<br/>未评 &gt;</th><th>《交际英<br/><sup>评量对象</sup><br/>・ 道具和<br/>・ 内容組<br/>、</th><th>如环境布局<br/>☆ ☆ ☆ ☆<br/>副织表达能力</th><th></th><th>报量表</th><th></th><th></th></li></ul>                                                                                                    | 示英语》口语表达能力汇报量<br>- 请选择评量对象 -<br>で飞老师<br>子姿丽<br>刘新竹                                                                                                    | 表<br>未评 ><br>未评 ><br>未评 >                                                                                         | 《交际英<br><sup>评量对象</sup><br>・ 道具和<br>・ 内容組<br>、                                                                                                    | 如环境布局<br>☆ ☆ ☆ ☆<br>副织表达能力                                                                                                    |               | 报量表                                   |                        |                                         |
| <ul> <li>自评</li> <li>● ①</li> <li>● ○</li> <li>● ○</li></ul>                                                                                                    | 示英语》口语表达能力汇报量<br>- 请选择评量对象 -<br>で飞老师<br>でで送老师<br>戸姿丽<br>刘新竹<br>【83号的KK▲                                                                                                    | 表<br>未评 ><br>未评 ><br>未评 >                                                                                         | 《交际英<br><sup>评量对象</sup><br>・道具和<br>・ 方<br>・ 内容部<br>・ 礼仪地                                                                                                    | 如环境布局<br>☆ ☆ ☆ ☆<br>組织表达能力<br>☆ ☆ ☆ ☆                                                                                                    |               | 报量表                                   |                        |                                         |
| <ul> <li>(文)</li> <li>(文)</li> <li>(文)</li> <li>(文)</li> <li>(文)</li> <li>(文)</li> <li>(文)</li> <li>(文)</li> <li>(文)</li> <li>(文)</li> <li>(文)</li> <li>(文)</li> <li>(文)</li> <li>(文)</li> <li>(文)</li> <li>(文)</li> <li>(文)</li> <li>(文)</li> <li>(文)</li> <li>(文)</li> <li>((1,1))</li> <li>((1,1))</li> <li>((1,1))<th>示英语》口语表达能力汇报量<br/>- 请选择评量对象 -<br/>で飞老师<br/>产姿丽<br/>刘新竹<br/>\$83号的KK≸</th><th>表<br/>未评 &gt;<br/>未评 &gt;<br/>未评 &gt;<br/>未评 &gt;</th><th>《交际英<br/><sup>评量对象</sup><br/>・道具和<br/>・<br/>の容響<br/>・<br/>れ仪法</th><th>□环境布局 □公式 □公式&lt;</th><th></th><th>报量表</th><th></th><th></th></li></ul> | 示英语》口语表达能力汇报量<br>- 请选择评量对象 -<br>で飞老师<br>产姿丽<br>刘新竹<br>\$83号的KK≸                                                                                                    | 表<br>未评 ><br>未评 ><br>未评 ><br>未评 >                                                                                 | 《交际英<br><sup>评量对象</sup><br>・道具和<br>・<br>の容響<br>・<br>れ仪法                                                                                                    | □环境布局 □公式 □公式<                                                                                                    |               | 报量表                                   |                        |                                         |
| <ul> <li>(文字)</li> <li>(文字)</li> <li>(文字)</li> <li>(マク)</li> <li>(マク)</li></ul>                                                                                                    | 示英语》口语表达能力汇报量<br>- 请选择评量对象 -<br>飞飞老师<br>下<br>卢姿丽<br>刘新竹<br>\$83号的KK<br>\$<br>一碗豆浆, 糖加三勺                                                                                                    | 表<br>未评 ><br>未评 ><br>未评 ><br>未评 ><br>未评 >                                                                         | 《交际英<br><sup>评量对象</sup><br>・ 道具和<br>☆<br>・ 内容4<br>☆<br>・ 礼仪生<br>☆                                                                                                    | 如环境布局<br>☆ ☆ ☆ ☆<br>組织表达能力<br>☆ ☆ ☆ ☆<br>故能的运用<br>☆ ☆ ☆ ☆                                                                                                    |               | 报 <b>量表</b>                           |                        |                                         |
| <ul> <li>(文字)</li> <li>(文字)</li> <li>(文字)</li> <li>(文字)</li> <li>(文字)</li> <li>(文字)</li> <li>(文字)</li> <li>(文字)</li> <li>(文字)</li> <li>(文字)</li> <li>(文字)</li> <li>(文字)</li> <li>(文字)</li> <li>(文字)</li> <li>(文字)</li> <li>(文字)</li> <li>(文字)</li> <li>((文字)</li> <li>(((( ( ( ( ( ( ( ( ( ( ( ( ( ( ( ( ( (</li></ul>                                                                                                    | 示英语》口语表达能力汇报量<br>- 请选择评量对象 -<br>で飞飞老师<br>「「「「「「」」」」」」<br>「「「」」」」」<br>「「」」」」<br>「「「」」」」」<br>「「」」」」」<br>「」」」」」<br>「」」」」」<br>「」」」」」<br>「」」」」」<br>「」」」」」<br>「」」」」」<br>「」」」」」<br>「」」」」<br>「」」」」<br>「」」」」<br>「」」」」<br>「」」」」<br>「」」」」<br>「」」」<br>「」」」<br>「」」」<br>「」」」<br>「」」」<br>「」」」<br>「」」」<br>「」」」<br>「」」」<br>「」」」<br>「」」」<br>「」」」<br>「」」」<br>「」」」<br>「」」」<br>「」」」<br>「」」」<br>「」」」<br>「」」」<br>「」」」<br>「」」」<br>「」」」<br>「」」」<br>「」」」<br>「」」」」<br>「」"<br>「」」」」<br>「」」」」<br>「」」」」<br>「」」」」<br>「」」」」」<br>「」」」」」<br>「」」」」」」                                                                                              | 表<br>未评 ><br>未评 ><br>未评 ><br>未评 ><br>未评 >                                                                         | 《交际英<br><sup>评量对象</sup><br>・道具和<br>☆<br>・内容4<br>☆<br>・礼仪注<br>☆                                                                                                    | 拉语》口语表述     口语表述     印环境布局     合 ☆ ☆ ☆     合     合 ☆ ☆     合     合     合 ☆ ☆     合     合     合     合 ☆ ☆     合     信     信           |               | 报量表                                   |                        |                                         |
|                                                                                                    | 示英语》口语表达能力汇报量<br>- 请选择评量对象 -<br>ででを考师<br>ででを考师<br>・<br>「<br>た姿丽<br>の<br>、<br>、<br>83号的KK<br>、<br>63号的KK<br>、<br>の<br>、<br>徳加三勺<br>、<br>、<br>、<br>物加三勺<br>、<br>、<br>、<br>、<br>、<br>、<br>、<br>、<br>、<br>、<br>、<br>、<br>、                                                                                                    | 表<br>未评 ><br>未评 ><br>未评 ><br>未评 ><br>未评 ><br>未评 >                                                                 | 《交际英<br>评量对象<br>• 道具和<br>• 内容组<br>• 内容组<br>• 礼仪组<br>• PPT (                                                                                                    | 拉语》口语表述     口语表述     口语表述     印环境布局     合 ☆ ☆ ☆     合     包(表达能力     包(表达能力     包(表达能力     包(表达能力     包(表达能力     包(表达能力     包(表达能力     包(表达能力     包(表达     包(表达     电)     包(表达     电)     包(表达     电)     包(表达     电)     包(表达     电)     包(表达     电)     包(表达     电)     包(表达     电)     电)            |               | 报量表                                   |                        |                                         |
|                                                                                                    | 示英语》口语表达能力汇报量<br>「请选择评量对象 -<br>「访送老师<br>ででできかのののののののののののののののののののののののののののののののののの                                                                                                    | 表<br>末评 ><br>末评 ><br>未评 ><br>未评 ><br>未评 ><br>末评 ><br>末评 >                                                         | 《交际英<br>评量对象<br>・道具和<br>・<br>つ<br>・<br>内容細<br>・<br>、<br>、<br>、<br>、<br>、<br>、<br>、<br>、<br>、<br>、<br>、<br>、<br>、<br>、<br>、<br>、<br>、<br>、                                                                                                    | 拉语》口语表述     口语表述     和     口语表述     和     口     式     资     六     六     二     二            |               | 报量表                                   |                        |                                         |
|                                                                                                    | 示英语》口语表达能力汇报量<br>- 请选择评量对象 -<br>「でできな师<br>でできな师<br>/ 「空頭<br>2 刻新竹<br>\$ 83号的KK<br>( 一碗豆浆, 糖加三勺<br>1 気势、将<br>滑建强<br>2 のののののののののののののののののののののののののののののののののののの                                                                                                    | 表<br>未评 ><br>未评 ><br>未评 ><br>未评 ><br>未评 ><br>未评 >                                                                 | 《交际英<br><sup>评量对象</sup><br>・道具和<br>・<br>の内容部<br>・<br>へ<br>・<br>れ(仪)<br>・<br>、<br>・<br>、<br>・<br>、<br>・<br>、<br>・<br>、<br>・<br>、<br>・<br>・<br>、<br>・<br>・<br>、<br>・<br>・<br>・<br>、<br>・<br>・<br>・<br>・<br>・<br>・<br>・<br>・<br>・<br>・<br>・<br>・<br>・<br>・<br>・<br>・<br>・<br>・<br>・<br>・                                                                                                    |                                                                                                    |               | <b>报量表</b> ▲ 卢姿丽                      |                        |                                         |
|                                                                                                    | 示英语》口语表达能力に报量<br>「 请选择评量对象 -<br>「 请选择评量对象 -<br>「 「 で で を あ 「<br>「 「 で で を あ 「<br>「 「 必 弱 可<br>」 対 新 竹<br>「 後 3 3 号 的 K K<br>「 一 碗 豆 浆 , 糖 加 三 勺<br>「 侍 今 将<br>滑 建 强<br>」 取 莉 莉                                                                                                    | 表<br>未评 ><br>未评 ><br>未评 ><br>未评 ><br>未评 ><br>未评 ><br>未评 ><br>未评 >                                                 | 《交际英<br><sup>評量対象</sup><br>• 道具和<br>☆<br>• 内容部<br>☆<br>• 礼仪批<br>☆<br>• 印四批                                                                                                    | 拉语》口语表述     口语表试     和环境布局     公 公 公     包织表达能力     公 公 公     包织表达能力     公 公 公     或者的运用     公 公 公     或者投影片)     公 公 公     空制                                                                                                    |               | <b>按量表</b>                            |                        |                                         |
|                                                                                                    | 法法部分 () 「法部法学 () 「法部法学 () 「法部法学 () 「法部法学 () 「法部法学 () 「法部法学 () 「法部法学 () 「法部法学 () 「法部法学 () 「法部法学 () 「法部法学 () 「法部法学 () 「法部法学 () 「法部法学 () 「法部法学 () 「法部法学 () 「法部法学 () 「法部法学 () 「法部法学 () 「法部法学 () 「法部法学 () 「法部法学 () 「法部法学 () 「法部法学 () 「法部法学 () 「法部法学 () 「法部法学 () 「法部法学 () 「」                                                                                                    | 表<br>未评 ><br>未评 ><br>未评 ><br>未评 ><br>未评 ><br>未评 ><br>未评 ><br>未评 ><br>未评 ><br>未评 ><br>未评 ><br>未评 ><br>未评 >         | 《交际英<br><sup>评量対象</sup><br>・ 道具和<br>・ 内容部<br>・ 内容部<br>・ れ仪狂<br>・ 11(欠)<br>・ 11(欠)<br>・ 11(∇)<br>・ 11(∇)<br>+ 11(∇)<br>+ 11(∇)<br>+ 11(∇)<br>+ 11(∇)<br>+ 11(∇)<br>+ 11(∇)<br>+ 11(∇)<br>+ 11(∇)<br>+ 11(∇)<br>+ 11(∇)<br>+ 11(∇)<br>+ 11(∇)<br>+ 11(∇)<br>+ 11(∇)<br>+ 11(∇)<br>+ 11(∇)<br>+ 11(∇)<br>+ 11(∇)<br>+ 11(∇)<br>+ 11(∇)<br>+ 11(∇)<br>+ 11(∇)<br>+ 11(∇)<br>+ 11(∇) | 拉语》口语表述     和环境布局     公 公 公     和     和     和     和     表达能力     公 公 公     和     和     公 公 公     和     和     公 公 公     和     和     公 公 公     和     和     公     公 公 公     和     和     公 公 公     和     和     公     公 公     和     和     公     公 公     和     公     公               |               | <b>报量表</b> ○ 卢姿丽                      |                        |                                         |
|                                                                                                    | 法法部分 に<br>「                                                                                                    | 表<br>未评 ><br>未评 ><br>未评 ><br>未评 ><br>未评 ><br>未评 ><br>未评 ><br>未评 >                                                 | 《交际英<br><sup>评量对象</sup><br>• 道具和<br>☆<br>• 内容組<br>☆<br>• 礼仪注<br>☆<br>• 印印訊<br>☆                                                                                                    | 拉语》口语表述     口语表述     印环境布局     公 公 公     包           公 公 公         公         公 公 公                                                                                                    |               | <b>报量表</b> ○ / 卢姿丽                    |                        |                                         |
|                                                                                                    | 法法部分 に<br>「                                                                                                    | 表<br>未评 ><br>未评 ><br>未评 ><br>未评 ><br>未评 ><br>未评 ><br>未评 ><br>未评 ><br>未评 ><br>未评 ><br>未评 >                         | 《交际英<br><sup>  </sup> 理対象<br>• 道具和<br>☆<br>• 内容4<br>☆<br>• 八〇<br>• 八〇<br>• 八〇<br>• 八〇<br>• 八〇<br>• 一〇<br>• 一〇<br>• 〇<br>• 〇<br>• 〇<br>• 〇<br>• 〇<br>• 〇<br>• 〇<br>•                                                                                                    | 按语》口语表述     印环境布局         会 会 会         会 会         会                                                                                                    |               | <b>报量表</b> ● 卢姿丽                      |                        |                                         |
|                                                                                                    | 法法部分には、                                                                                                    | 表<br>末评 ><br>末评 ><br>末评 ><br>末评 ><br>末评 ><br>末评 ><br>末评 ><br>末评 >                                                 | 《交际英<br><sup>  </sup> 理対象<br>• 道具和<br>• 方<br>• 内容組<br>☆<br>• 礼仪组<br>• 礼仪组<br>• 〇<br>• 礼仪组<br>• 一<br>• 町间組<br>☆<br>• 形象型<br>☆                                                                                                    |                                                                                                    |               | <b>报量表</b> ○ / 卢姿丽                    |                        |                                         |
|                                                                                                    | 法法部分目前表法能力に报知<br>「请选择评量对象」<br>「ででを求师<br>「「「学校研」<br>「「学校研」<br>「「学校研」<br>「「学校研」<br>「「学校研」<br>「「学校研」<br>「「学校研」<br>「「学校研」<br>「「学校研」<br>「「学校研」<br>「「学校研」<br>「「学校研」<br>「「学校研」<br>「「学校研」<br>「「学校研」<br>「「「学校研」<br>「「「学校研」<br>「「「学校研」<br>「「「学校研」<br>「「「学校研」<br>「「「学校研」<br>「「「学校研」<br>「「「学校研」<br>「「「学校研」<br>「「「学校研」<br>「「「学校研」<br>「「「学校研」<br>「「「」」<br>「「学校研」<br>「「「」」<br>「「学校研」<br>「「」」<br>「「学校研」<br>「「」」<br>「「学校研」<br>「「」」<br>「「学校研」<br>「「」」<br>「「学校研」<br>「「」」<br>「「学校研」<br>「「」」<br>「「学校研」<br>「「」」<br>「「学校研」<br>「「」」<br>「「」」<br>「「学校研」<br>「」」<br>「「学校研」<br>「」」<br>「」」<br>「「」」<br>「」」<br>「」」<br>「」」<br>「」」<br>「」」<br>「」」 | 表<br>未评 ><br>未评 ><br>未评 ><br>未评 ><br>未评 ><br>未评 ><br>未评 ><br>未评 >                                                 | 《交际英<br><sup>評量対象</sup><br>・ 道具和<br>・ 方<br>・ 内容細<br>・ へ<br>・ れ(奴)<br>・ 礼(奴)<br>・ 礼(奴)<br>・ し<br>・ い<br>・ い<br>・ い<br>・ い<br>・ い<br>・ い<br>・ い<br>・ い                                                                                                    |                                                                                                    |               | 报量表                                   |                        |                                         |
|                                                                                                    | 法法部分目前表法能力に报知                                                                                                    | 未评>       未评>       未评>       未评>       未评>       未评>       未评>       未评>       未评>       未评>       未评>       未评> | 《交际英                                                                                                    |                                                                                                    |               | 报量表                                   |                        |                                         |

图:学生参与互评

## 12.课件

学生在学生微信端查看/下载课件(若教师允许学生下载课件,则学生选中 目标课件后可下载课件)

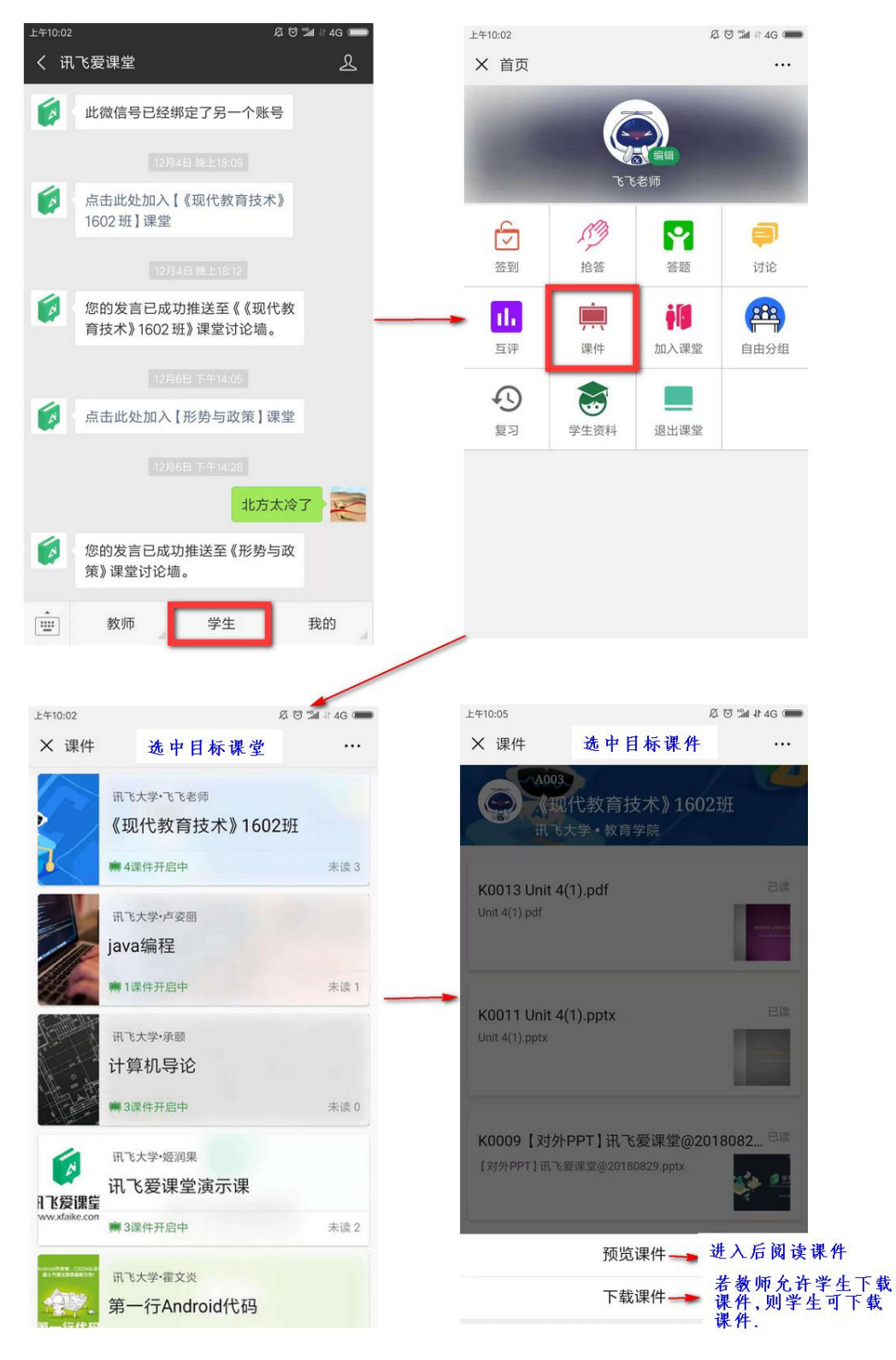

图:学生微信端课件阅读/下载

## 13.作业

学生在手机微信端看到需要完成的作业或我的评分任务点击进入完成,之后 提交就可以。

| 51 51 <b>%</b>         | 14:            | 32                        | 19 <b>m</b> )    |                                                           | and the second second se | EMONA/T-9                 | 开启中 揭交截止于: 2020-03-25 14:25:00             |
|------------------------|----------------|---------------------------|------------------|-----------------------------------------------------------|----------------------------------------------------------------------------------------------------|---------------------------|--------------------------------------------|
| × 首页                   |                |                           |                  | 以下课堂有尚未完成的作业                                              | JE STEBSE                                                                                                    | 16(8)11-7712-93           | 学当何的《课呈使用》<br>第一章节作业                       |
|                        |                |                           |                  | 課堂使用(B213)<br>・17000 学生物<br>・2000 20 共1次作业,1次作业待规交,0份作业待得 | ── <del>──────────────────────────────────</del>                                                                                                    | 提交截止于 2020-03-25 14:25:00 | 练习<br>新无附件<br>说明                           |
| <b>运</b><br>65到        | <b>八</b><br>拉答 | <b>警察</b><br>第三章          | -                | \$                                                        |                                                                                                    |                           | 本作业当前处于提交阶段,惊可以提交多次作业,系<br>统会以最后一次提交的作业为准。 |
| <b>11</b> ,<br>互评      | 课件             | <b>小</b> 作业               | <b>建</b><br>加入课堂 |                                                           |                                                                                                    |                           | 在此能入内容                                     |
| (日本)<br>自由分组           | 「「」            | <b>小</b><br><sup>東羽</sup> | <b>学生资料</b>      |                                                           |                                                                                                    |                           | 上传文件 开始录音<br>超过1分钟请录制多个录音文件                |
| <mark>」</mark><br>律堂反馈 | 退出课堂           |                           |                  |                                                           |                                                                                                    |                           | 提交<br>若手机上不方便上传附件,你也可以在PC上提交本次作业           |

#### 图:学生完成作业

## 14.课堂反馈

学生便在手机微信端看到需要完成的课堂反馈任务点击进入完成,之后提交就可以。

| × 首页                   |                      | 编辑           | 3              | - 选择课堂<br>课堂使用 (B213)<br>2020-03-24 14:40:06 | :反馈 -<br>任课教师: 李雪梅 | 课堂使用 (B213)<br>2020-03-24 14:40:06 任课教师:李雪梅<br>请给这节课打个分吧 |
|------------------------|----------------------|--------------|----------------|----------------------------------------------|--------------------|----------------------------------------------------------|
| C<br>交<br>签到           | - #3<br>- #2<br>- #2 | ×<br>下<br>答题 | <b>同</b><br>讨论 | /                                            |                    | → <sub>授课态度</sub><br>☆ ☆ ☆ ☆ ☆                           |
| <mark>II.</mark><br>互评 | <b>東</b><br>课件       | 作业           | 加入课堂           |                                              |                    |                                                          |
| 自由分组                   | <b>又</b><br>通知       | り复习          | <b>安</b> 生资料   |                                              |                    | 在此写下你对这节课的感受吧                                            |
| 课堂反馈                   | 退出课堂                 |              |                |                                              |                    |                                                          |

#### 图:学生完成课堂反馈

### 15.自由分组

学生在手机端提交同组名的将被分到同一组中。该分组方式教师在教师端的 学生分组编辑页面选择"学生自由分组"后发起分组活动,学生在手机微信端 点击"自由分组"输入小组名后参与自由分组,学生参与自由分组的情况实时 展示在教师端。

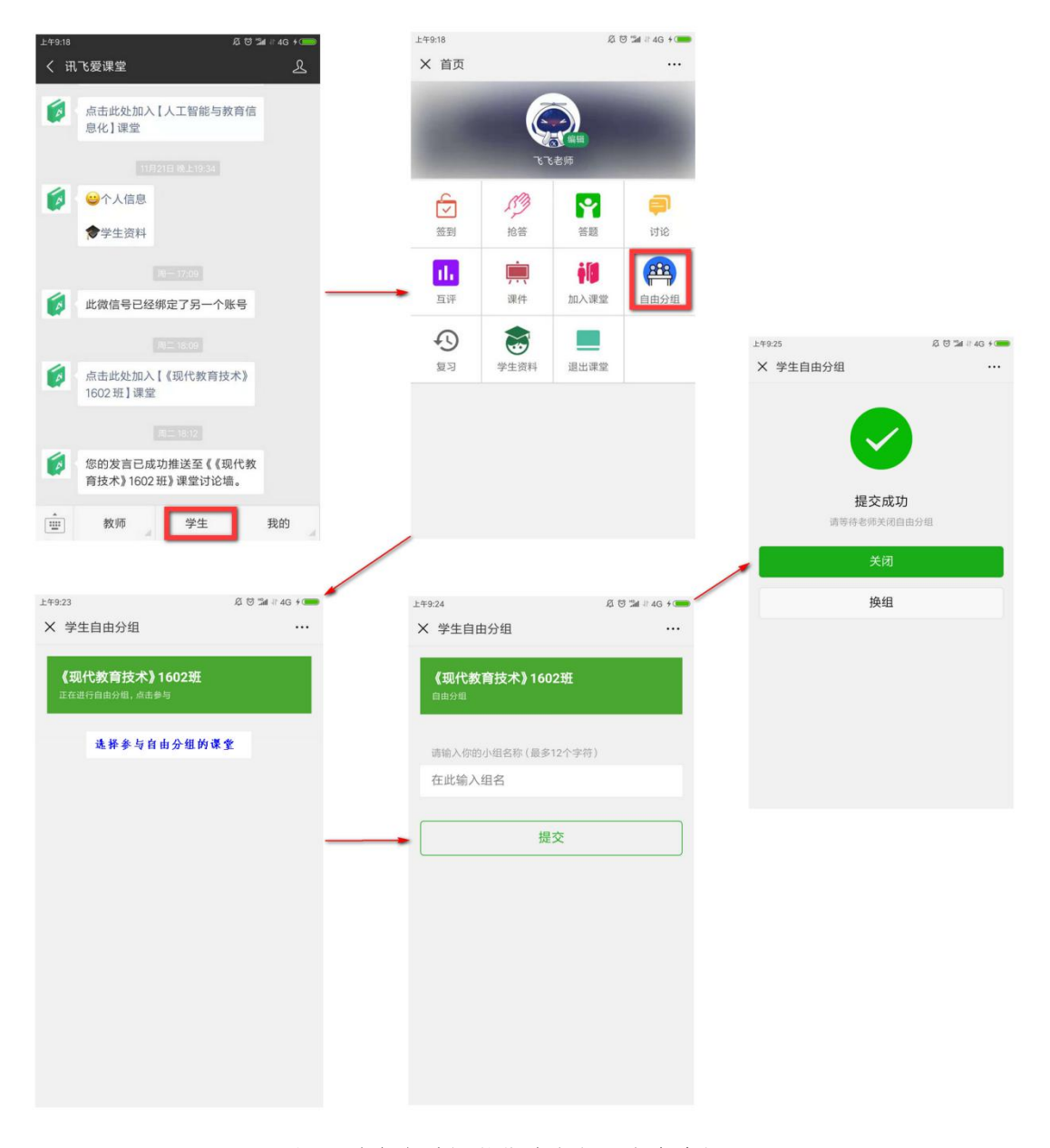

图:学生在手机微信端参与"自由分组"

### 16.通知

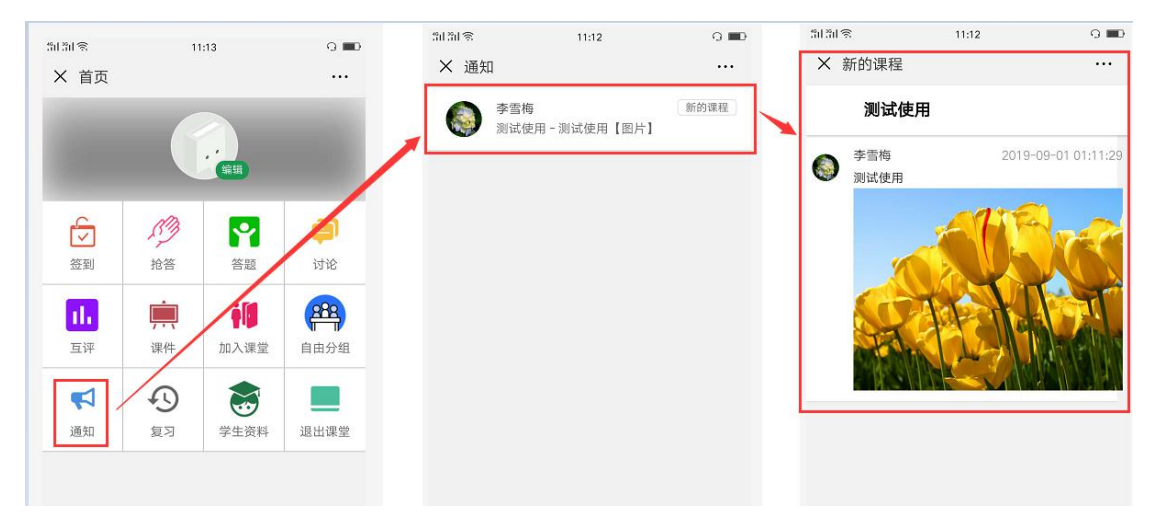

教师端发布通知后,学生首页点击"通知",可以查看到收到的通知

#### 图:学生在手机微信端查看"通知"

### 17.复习

学生首页点击"复习",选择对应的课堂,可以查看到互动的情况,点击答题的内容进入,可以查看已答的题目。

| 11:19  |                                                                  | 50150 11:17<br>× 选择课堂                                                                                                    | o ∎o<br>                                                                                                    | Millial 약 11:18 G III · · · · · · · · · · · · · · · · ·                                                                                                    | 해해로 11:19 이 III · · · · · · · · · · · · · · · · ·                                                                                                    |
|--------|------------------------------------------------------------------|----------------------------------------------------------------------------------------------------|----------------------------------------------------------------------------------------------------|----------------------------------------------------------------------------------------------------|----------------------------------------------------------------------------------------------------|
|        |                                                                  | 参与人数<br>【编号 A676】2019年-秋                                                                                                    |                                                                                                    | ② 2019年09月03日 新課                                                                                                    | ◎ 恭喜你,你已成功提交答案!                                                                                                    |
|        | -                                                                | 负载课堂<br>【编号 A656 】2019年-秋                                                                                                    |                                                                                                    | 「「道空題                                                                                                    | [单选题]                                                                                                    |
| 答 答题   | itik                                                             | 加入课堂<br>[编号 A655 ] 2019年-秋                                                                                                    |                                                                                                    | <ul> <li>✓ 填空</li> <li>✓ 多选</li> </ul>                                                                                                    | 单选1                                                                                                    |
| 中 前入课堂 | 自由分组                                                             | 新的课程<br>[编号 A653 ] 2019年-秋                                                                                                    |                                                                                                    | ↓<br>↓ 单选1                                                                                                    | 你选择的答案                                                                                                    |
| 3      |                                                                  | 客户端验证回归<br>[编号 A610] 2019年-秋                                                                                                    |                                                                                                    | ③ 2019年09月01日第1个簽到                                                                                                    | 2 3                                                                                                    |
| 月 学生资料 | 18.00 14.36                                                      | web端验证回归<br>[编号 A606 ] 2019年-秋                                                                                                    |                                                                                                    |                                                                                                    | 4                                                                                                    |
|        | 1:19<br>()<br>()<br>()<br>()<br>()<br>()<br>()<br>()<br>()<br>() | 1:19     3       ···     ···       ···     ···       ···     ···       ···     ···       ···     ···       ···     ···       ···     ···       ···     ···       ···     ···       ···     ···       ···     ···       ···     ···       ···     ···       ···     ···       ···     ···       ···     ···       ···     ···       ···     ···       ···     ···       ···     ···       ···     ···       ···     ···       ···     ···       ···     ···       ···     ···       ···     ···       ···     ···       ···     ···       ···     ···       ···     ···       ···     ···       ···     ···       ···     ···       ···     ···       ···     ···       ···     ···       ···     ···       ···     ···       ···     ···       ···     ···       ···     ··· | 1.39     1.9     1.9     1.17       1.31     ・・・     ・・・     ・・・     ・・・       ・・・     ・・・     ・・・     ・・・     ・・・       ・・・     ・・・     ・・・     ・・・     ・・・       ・・・     ・・・     ・・・     ・・・     ・・・       ・・・     ・・・     ・・・     ・・・     ・・・       ・・・     ・・・     ・・・     ・・・     ・・・       ・・・     ・・・     ・・・     ・・・     ・・・       ・・・     ・・・     ・・・     ・・・     ・・・       ・・     ・・・     ・・・     ・・・     ・・・       ・・     ・・・     ・・・     ・・・     ・・・       ・・     ・・     ・・・     ・・・     ・・・       ・・     ・・     ・・     ・・・     ・・・       ・・     ・・     ・・     ・・     ・・       ・・     ・・     ・・     ・・     ・・       ・・     ・     ・・     ・・     ・・       ・     ・     ・・     ・・     ・・       ・     ・     ・     ・・     ・・       ・     ・     ・     ・     ・・       ・     ・     ・     ・     ・       ・     ・     ・     ・     ・       ・ | 1.13     1.13     1.13     1.13       ····     ····     ····     ····       ····     ····     ····       ····     ····       ····     ····       ····     ····       ····     ····       ····     ····       ····     ····       ····     ····       ····     ····       ····     ····       ····     ····       ····     ····       ····     ····       ····     ····       ····     ····       ····     ····       ····     ····       ····     ····       ····     ····       ····     ····       ····     ····       ····     ····       ····     ····       ····     ····       ····     ····       ····     ····       ····     ····       ····     ····       ····     ····       ····     ····       ····     ····       ····     ····       ····     ····       ····     ····       ····     ····       ····     ···· <td< td=""><td>1.33     3.33 (%     11.37     3.040     3.13.1%     11.83     3.13.1%     11.83     0.000       **     法建课量     ***     ***     ***     新的课程     ****       **     法建课量     ***     ***     ***     ****       **     **     ***     ****     ****       **     ***     ****     ****     ****       **     ****     *****     *****       ****     *****     *****     *****       ****     *********     ************************************</td></td<> | 1.33     3.33 (%     11.37     3.040     3.13.1%     11.83     3.13.1%     11.83     0.000       **     法建课量     ***     ***     ***     新的课程     ****       **     法建课量     ***     ***     ***     ****       **     **     ***     ****     ****       **     ***     ****     ****     ****       **     ****     *****     *****       ****     *****     *****     *****       ****     *********     ************************************ |

图:学生在手机微信端"复习"

### 18. 退出课堂

学生首页点击"退出课堂",点击需要退出课堂右下角的"退出(QUIT)",弹出确认信息,点击"退出(Confirm)",之后成功退出此课堂。

| 5151 🕾 | 11      | :26  | 0 🗰 0 | 34.3 | 8          | 11:23    | 0 💷        | 51518                                 | 11:23                                       | 0 <b>=</b> 0      |   | 5151 😤       | 11:23          | 0 💷          |
|--------|---------|------|-------|------|------------|----------|------------|---------------------------------------|---------------------------------------------|-------------------|---|--------------|----------------|--------------|
| × 首页   |         |      |       | ×    | 退出课堂       |          |            | × 退出课館                                | 1                                           |                   |   | × 退出i        | 果堂             |              |
|        | 0       |      |       |      | 100        | 大学·李雪梅   |            | A REAL PROPERTY.                      | 3+5.898                                     |                   |   | advising e   | 已退出的课室从调       | 室列表中消失       |
|        |         |      |       | 100  | we         | b端验证回归   |            | Magazin w                             | eb端验证回归                                     |                   |   | trail        | 客户端验证回归        |              |
|        |         | 0.00 |       |      |            | 编码: A606 | RHOUT      | TIME                                  |                                             |                   |   | D matter     | ·建型编码- 4510    |              |
| E.     | 83      |      |       |      |            |          |            | 1                                     |                                             |                   |   | otiva        | Industry Ports | JEER(COII)   |
| 一些到    | 抢答      | 答姐   | 讨论    | /    | woi        | 大学·李雪梅   |            | 一旦                                    | 昆出课堂,您将无法<br>果堂的互动,也无法                      | 5再参<br>5者到        | / | ALL T        | 讯飞大学·李雪梅       |              |
|        |         |      |       |      | 各方         | "        | _          | 您之                                    | 前在本课堂的签到及<br>Once you quit from             | &答题<br>m this     | / | 1.5          | 新的课程           |              |
|        | <b></b> | -    | 器     |      | iva un     | 编码: A610 | 递出(QUIT)   | class                                 | you will be unable                          | to take           |   | 1 El Alto    | 课堂编码: A653     | 退出(QUIT)     |
| 互评     | 课件      | 加入课堂 | 自由分组  |      | (H)        | 大学·表示描   |            | ignin                                 | g, answering question                       | ons), a           |   | College      |                |              |
|        | 0       |      |       |      | 新日         | 的课程      |            | nd al                                 | so unable to browse<br>ous activity records | e your<br>in this |   | Par at a     | 加入课堂           |              |
| 通知     | 复习      | 学生资料 | 退出课堂  | 14   | 1          | 编码: A653 | BRIE COUTT | class                                 |                                             |                   |   | AL SA        | 18 01045- AA55 |              |
|        |         |      |       |      |            | -        |            | 12                                    | BICancell BHU                               | Confirm)          |   |              | HALMIN YOU     | atten(croin) |
|        |         |      |       | 35   | <b>H</b> 7 | 大学・李雪梅   |            | -                                     | a (Cancer)                                  | committi)         |   |              | 讯飞大学·李雪梅       |              |
|        |         |      |       | £.   | 加          | (课室      |            | 1 1 1 1 1 1 1 1 1 1 1 1 1 1 1 1 1 1 1 | 八味墨                                         |                   |   | THE REAL     | 负载课堂           |              |
|        |         |      |       | 1    | 17世        | 编码: A655 | 退出(QUIT)   | Alexand in                            | 2 (6 \$5: A655                              | 课出(QUIT)          |   | O. L'HENDING | 课堂编码: A656     | 退出(QUIT)     |

图:学生在手机微信端"退出课堂"